# How To Access Ordering Gallery

#### Scan code below and follow these 5 easy steps!

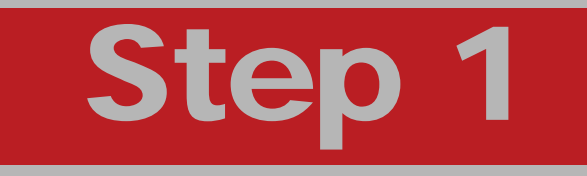

Type the School Name into the Search box, select the State, then click Search.

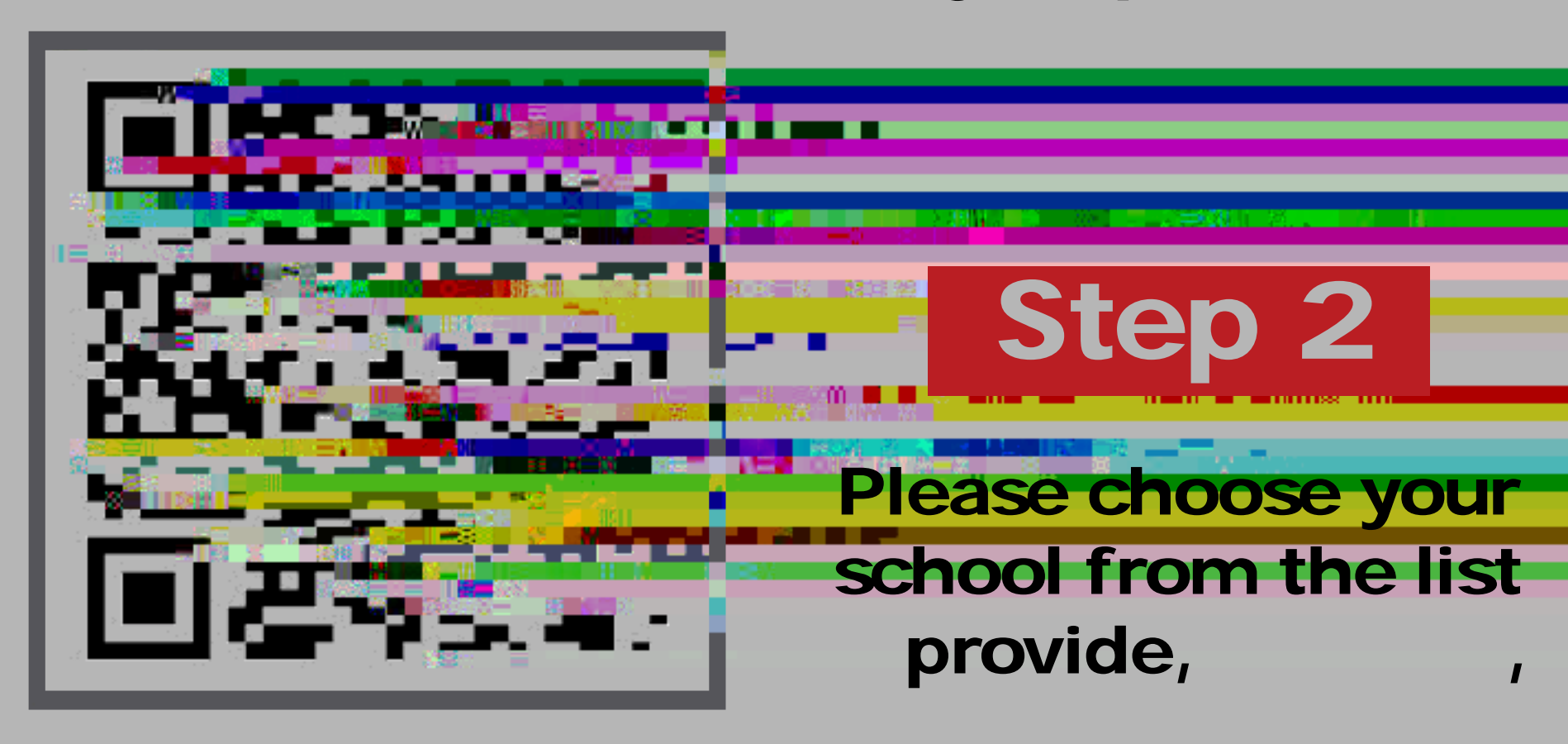

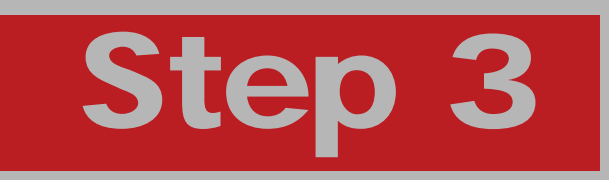

Select Get Code next to the picture day you need the code for.

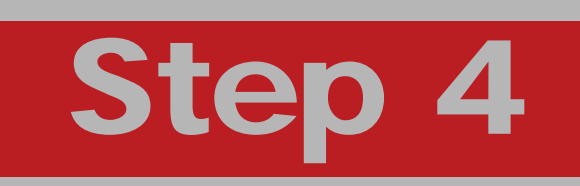

Enter your child's Last Name and Student ID Number, then click Search.

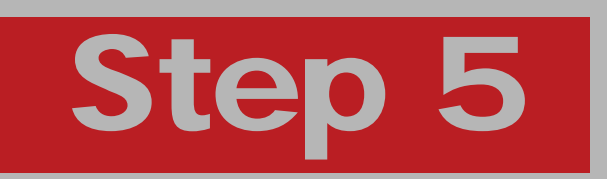

Click on the Student Code to access your student's image gallery!

Live Chat Us Online At www.strawbridge.net

or

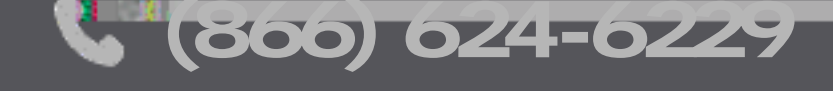

customerservice@strawbridge.net

FL23378

### Cómo acceder a la galería de pedidos

### Escanea el código a continuación y sigue estos 5 pasos fáciles!

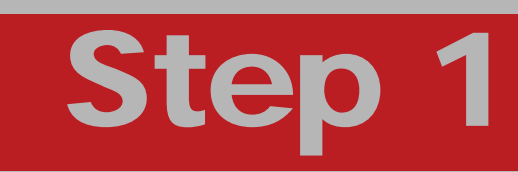

Escribe el nombre de la escuela en el cuadro de búsqueda, selecciona el estado y luego haz clic en Buscar.

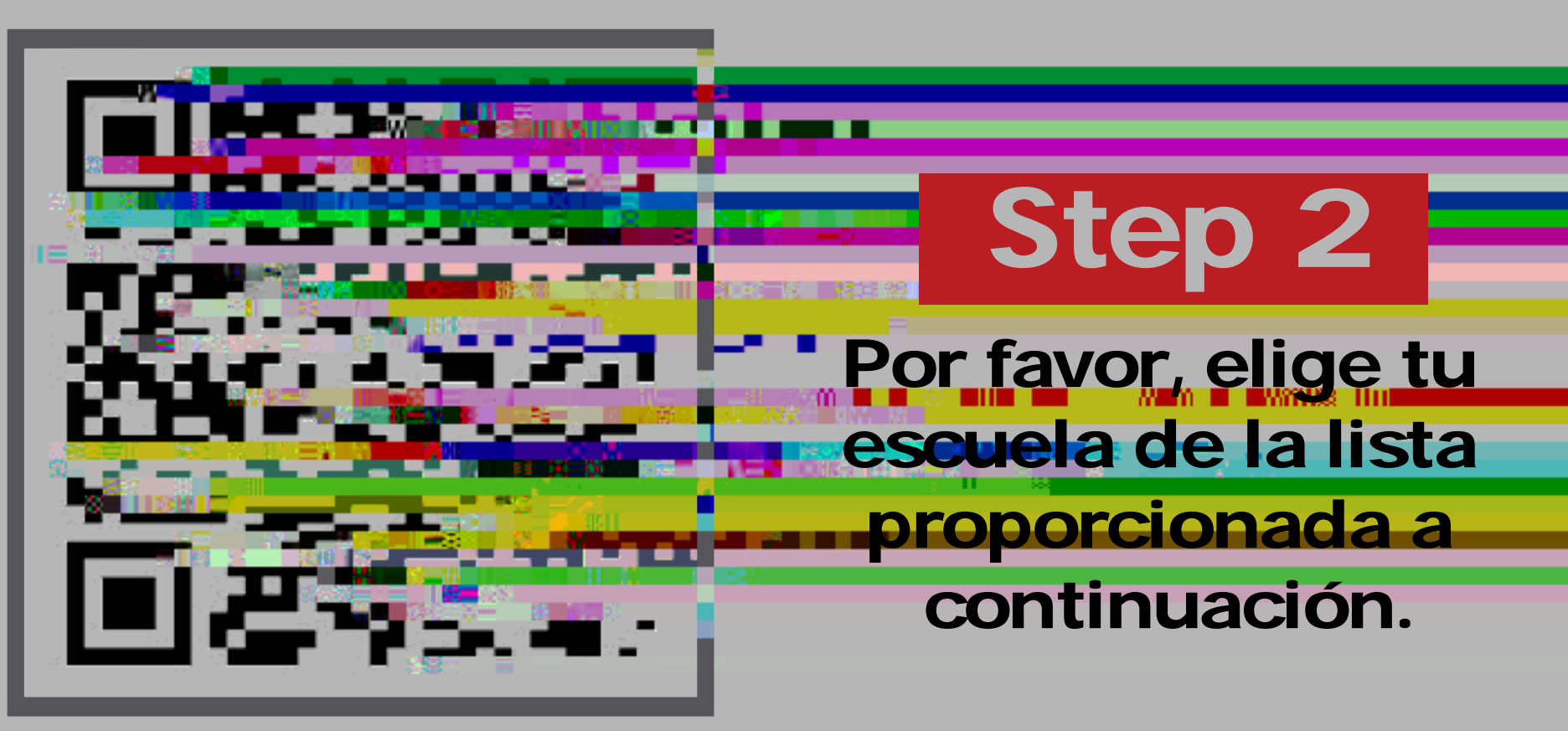

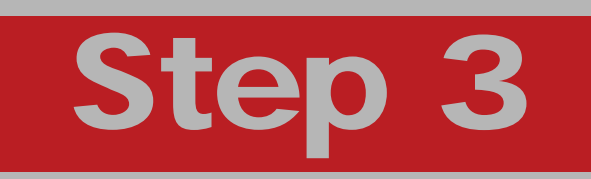

Selecciona "Obtener código" al lado del día de la foto para el cual necesitas el código.

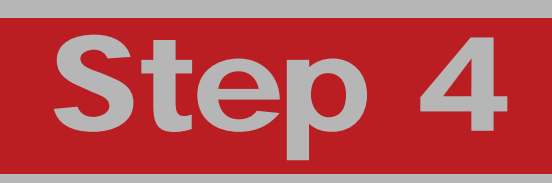

Ingresa el apellido de <sub>i</sub>h tu hijo/a y el número de identificación del a estudiante, luego haz clic en Buscar.

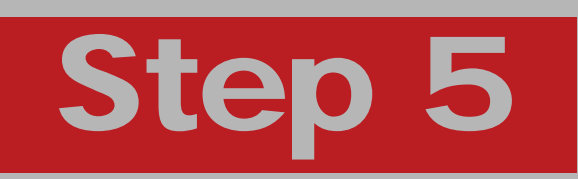

¡Haz clic en el código de estudiante para acceder a la galería de imágenes de tu estudiante!

## ¿Alguna pregunta?

Chatea con nosotros en línea en www.strawbridge.net

0.

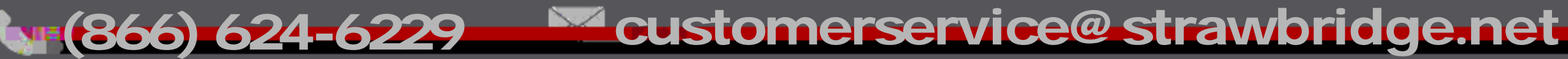

FL23378